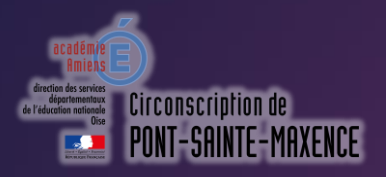

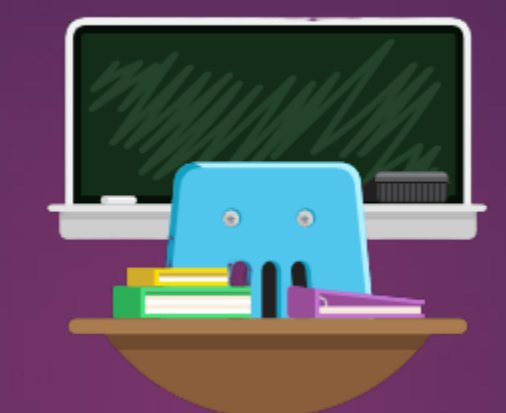

# Classe virtuelle du CNED

JE CRÉE ET J'ANIME UNE CLASSE VIRTUELLE

# Créer une classe virtuelle CNED

 Se connecter sur le site ecole.cned.fr (Cf Tutoriel dédier à la création de compte)

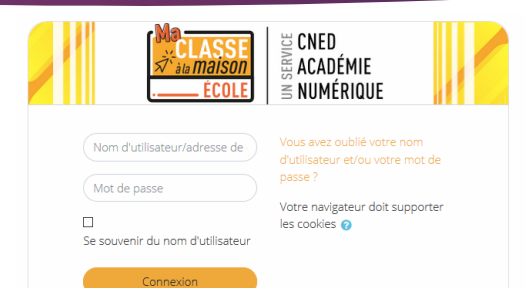

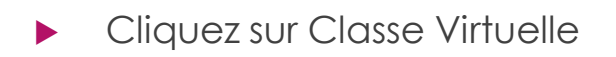

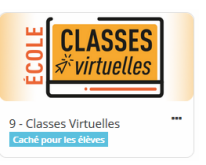

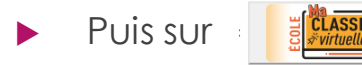

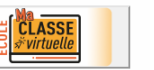

# Créer une classe virtuelle CNED

Une fenêtre s'ouvre avec les liens de votre classe virtuelle:

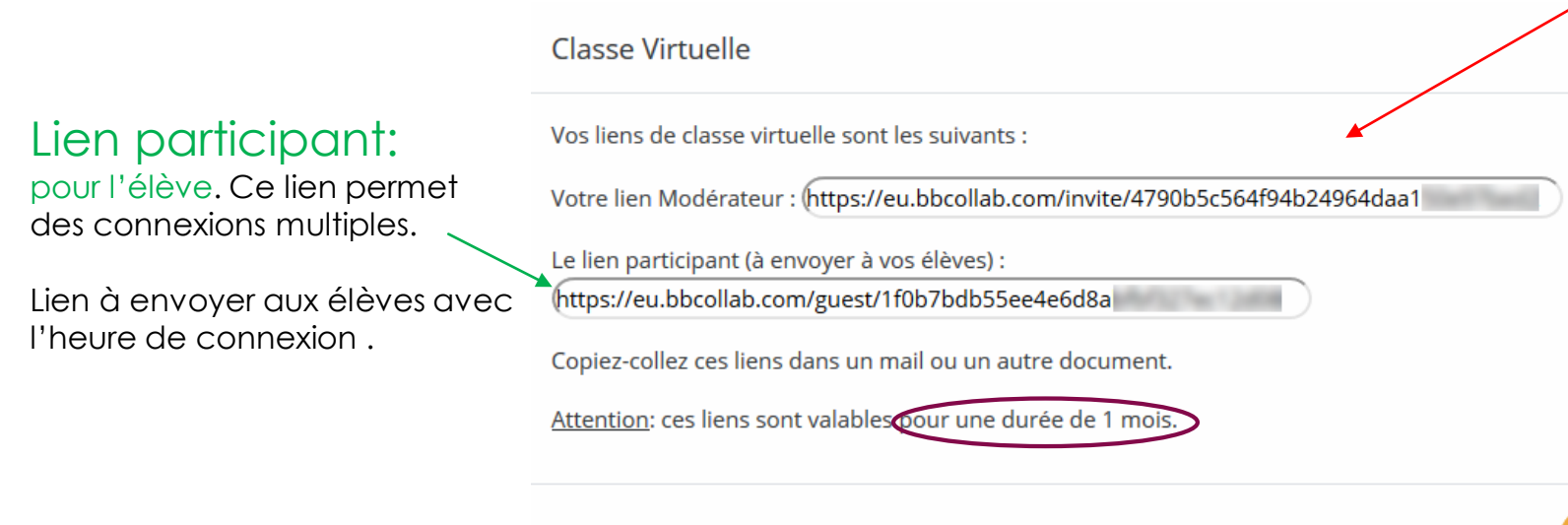

Lien du modérateur:

pour l'enseignant.e. Une seule personne peut être « modérateur ». Elle gérera les

 paramètres de session (prise de parole, activation de webcam...)

Ce lien ne permettra pas de connexion multiple.

Seul.e l'enseignant.e utilisera ce lien. Ne pas le communiquer

Attention la durée de classe est d'un mois.

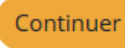

# Créer et animer une classe virtuelle CNED

- Etant modérateur, vous pouvez permettre aux participants de prendre la parole et de partager leur webcam.
- Les réglages se font en cliquant sur les flèches mauves

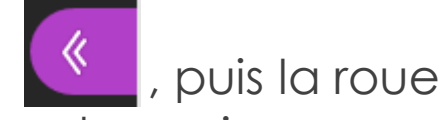

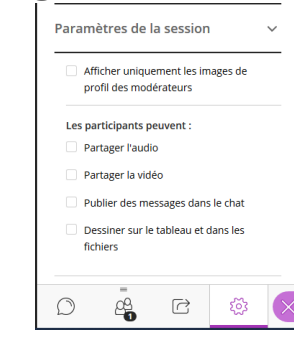

dentée

, dans la partie paramètre de session.

Cela n'est utile que si vous souhaitez que les participants puissent prendre la parole. Si vous voulez vous assurez qu'ils ne parlent pas en même temps que vous, ne cocher pas la case correspondante.

#### Créer et animer une classe virtuelle CNED

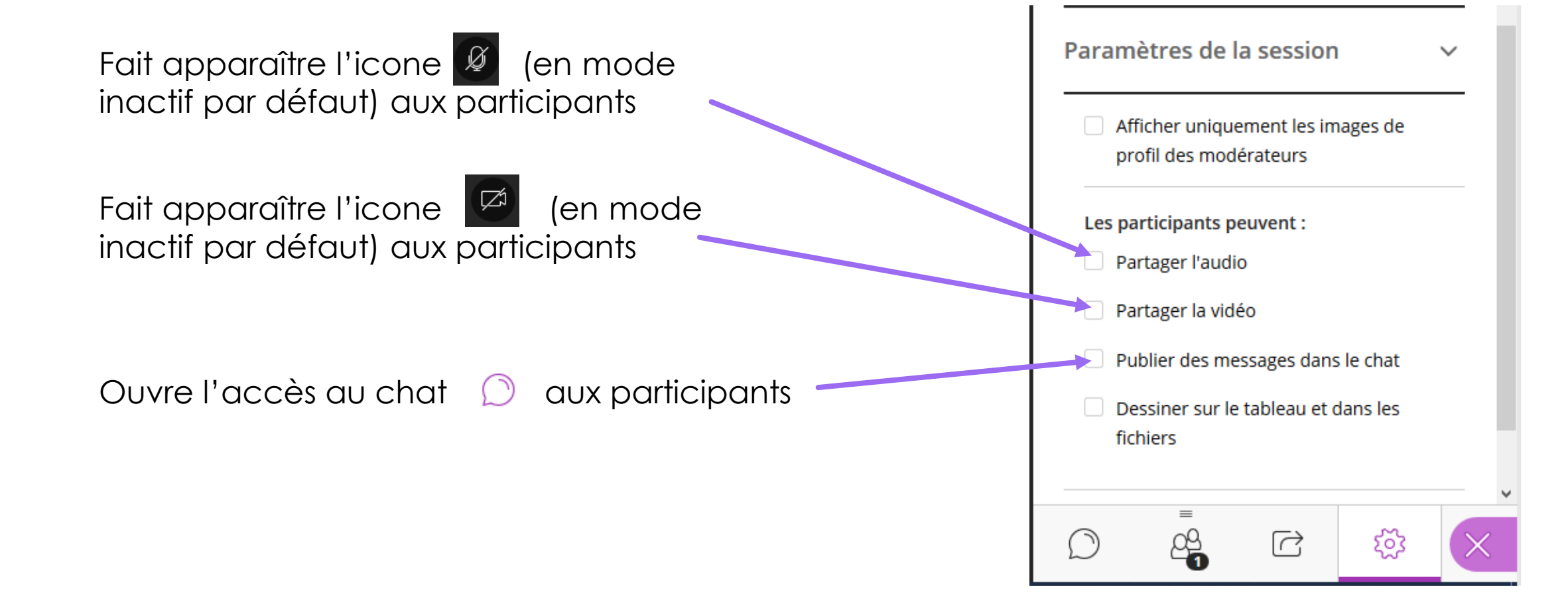

# Créer et animer une classe virtuelle CNED

- Pour donner la parole aux participants, il suffit de l'indiquer par oral.
- Le participant active son micro et le coupe lui-même après son intervention.
- Si un participant n'a pas coupé son micro, vous pouvez le couper à distance.

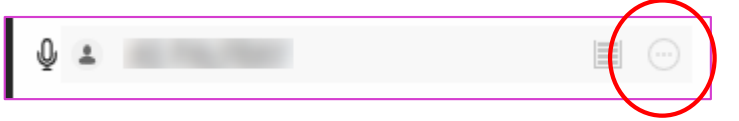